University of California, San Diego - Facilities and Services Information Management

# Workplace Reservation for User

In Tririga

Lee, Sung 4-29-2025

# Index

| Introduction                                      | 2 |
|---------------------------------------------------|---|
| Summary                                           | 2 |
| Reservation Terms                                 | 2 |
| Contacts                                          | 2 |
| Single-Page Quick Guide                           | 3 |
| Reservation in Workplace Services                 | 3 |
| Modify/Cancel a Booking with Reservation Summary  | 4 |
| Detailed Instructions                             | 5 |
| Reservation in Workplace Services                 | 5 |
| Modify/Cancel a Booking with Reservation Summary1 | 1 |

# Introduction

#### Summary

This guide provides quick step-by-step instructions for booking, modifying, and reporting workplace reservation(s) using the **Reserve** <u>Workplace Services</u> app.

Go to <u>Facilities and Services Information Management's</u> campus <u>workplace booking page</u> for further information.

For further support email us at omcp@ucsd.edu.

#### **Reservation Terms**

- User
  - Able to book a reservation(s) for his/her/themselves
  - Able to modify his/her/their existing booking(s)
- Coordinator
  - Able to book a reservation(s) for his/her/themselves and for other
  - Able to modify his/her/their existing booking(s) and that of others with few limitations
  - o Have access to an additional feature called Reservation Coordinator in Tririga
  - o Able to monitor reservation activities and create reports
- Owner
  - Have all access and privileges of that Coordinator(s)
  - Able to approve reservation request

#### Contacts

- General Contact
  - o <u>omcp@ucsd.edu</u>
- Kirk Belles
  - o Facilities Lifecycle and Information Manager
  - o <u>kbelles@ucsd.edu</u>
- Sung Lee
  - o Facilities and Space Information Management Analyst
  - o <u>sblee@ucsd.edu</u>

# Single-Page Quick Guide

# Reservation in Workplace Services

## 1) How to navigate to Workplace Services Reserve App

- 1. Go to Workplace Services.
- 2. Select the **Reserve** Workplace Services app.

## 2) How to Define the Parameters of your Desired Booking

- 1. Define the following;
  - A. Building Use the Magnifying and type the official name of the building (i.e. Campus Services Complex)
  - B. Start/End Time Select the calendar to define the start and end time/date of your booking
  - C. Layout Select the drop-down menu to choose the desired reservation space layout (i.e. Conference, Office, Workspace, etc.)
- 2. Select Search when you are done

Note: Every time you modify your search parameters, you must select Search to refresh the results

# **Optional** – Define more:

- A. All Day Event If the booking is for 24 hours
- B. Recurrence Select the right arrow below the calendar to create recurring bookings
- C. Attendees Define the number of attendees
- D. Amenities Select Amenities to filter a reservation with specific services available

# 3) How to Select Your Reservation

- 1. Select one of the following view options;
  - 1. List Displays spaces with available bookings as tiles
    - i. Optional Select the tile for a pop-up window with more details
      - 1. Select the **right arrow** to view the location of the space in a floor plan
      - 2. Select the  $\mathbf{X}$  to close the pop-up window
  - 2. Floor Plan Graphically displays spaces as available (green) and unavailable (red) bookings
  - 3. Availability Display an availability calendar based on your search filter.
    - i. White Available
    - ii. Grey Not Available
    - iii. Teal (Green) Start/End of your booking request
- 2. Select **Book** when you are done

# 4) How to Review before Finalizing the Reservation

- 1. Subject input the name of the person or the event
- 2. Instruction input is optional
- 3. Activity Description input if required

**Optional** – To book several spaces at the same time, select **Add Another Room**, then repeat **Steps 2 – 5** (as long as the additional reservations use identical dates/times).

# 5) How to Finalize the Reservation

1. Select Create Reservation – you will be returned to the Workplace Services page.

# Modify/Cancel a Booking with Reservation Summary

# 1) How to navigate to Workplace Services Reserve App

- 1. Go to <u>Workplace Services</u> and look for your Reservation tile below the row of apps.
- 2. If you have many reservations and cannot see the one you want, select Show More.
- 3. Shift through the months by selecting the arrows.

#### 2) How to Modify Existing Reservation

- 1. Select the **tile** of the existing reservation
- 2. Modify as needed
  - A. Subject Name of person
  - B. Start/End of your booking schedule
  - C. Instruction if needed
  - D. Activity Description if required for this booked and as needed
  - E. Add Another Room
  - F. Cancel Room to remove the booking

Note: You will notice that the cancel option is available at each step

#### 3) How to Finalize Modification to the Existing Reservation

1. Select Update Reservation – you will be returned to the Workplace Services page

# Detailed Instructions

#### Reservation in Workplace Services

#### 1) How to navigate to Workplace Services Reserve App

- 1. Go to Workplace Services
- 2. Select the **Reserve** Workplace Services app.

| UCSD Workplace Services                                            |                              |                                  |                           |                                             | [→          |
|--------------------------------------------------------------------|------------------------------|----------------------------------|---------------------------|---------------------------------------------|-------------|
| We cannot detect your location. Select a locat                     | ion:                         |                                  |                           |                                             |             |
| Change location                                                    |                              |                                  |                           |                                             |             |
|                                                                    |                              |                                  |                           |                                             |             |
|                                                                    |                              | <<br>↑<br>↓                      | $\odot$                   | ۹                                           |             |
| Reserve                                                            | Request Service              | Move Me                          | Locate                    | Work Location                               |             |
| Find a space, check availability<br>for selected groups and spaces | See a problem?<br>Need help? | Find a space<br>View floor plans | Find people<br>Find rooms | Report Work Arrangement<br>Report Locations |             |
| Find out more                                                      | Need a repair?               | Request a move                   |                           | Review Work Location Data                   |             |
| This Month's Deconvotions                                          |                              |                                  |                           |                                             |             |
| This Month's Reservations                                          |                              |                                  |                           |                                             | Show more > |
|                                                                    | You do not hav               | e any reservations in progr      | ess for June.             |                                             |             |

#### 2) How to Define the Parameters of your Desired Booking

- 1. Define the following;
  - A. Building Use the Magnifying and type the official name of the building (i.e. Campus Services Complex)
  - B. Start/End Time Select the calendar to define the start and end time/date of your booking
  - D. Layout Select the drop-down menu to choose the desired reservation space layout (i.e. Conference, Office, Workspace, etc.)
- 2. Select **Search** when you are done

Note: Every time you modify your search parameters, you must select Search to refresh the results

| ≏             | UCSD Room Reservation                                                                                                    | [-> |
|---------------|----------------------------------------------------------------------------------------------------|-----|
| N             | lew Reservation                                                                                                    |     |
|               | Campus Services Complex - Building C<br>La Jolia, California, The United States of<br>America                                  |     |
| •             | All day event<br>b Start<br>6/27/2023 11:00:00 am PDT<br>End<br>6/27/2023 12:00:00 pm PDT<br>This reservation does not repeat. |     |
| At<br>Lo<br>W | tendees Click on the Search action to refresh the rooms for the given search criteria.                                         |     |
| An<br>Se      | exities elect amonities                                                                                                    |     |
|               | When Done                                                                                                    |     |

**Optional** – Define more:

- A. All Day Event If the booking is for 24 hours
- B. Recurrence Select the right arrow below the calendar to create recurring bookings
- C. Attendees Define the number of attendees
- D. Amenities Select Amenities to filter a reservation with specific services available

| UCSD Room Reservation                                                                         |                   |                                       |                                          | [→ |  |
|-----------------------------------------------------------------------------------------------|-------------------|---------------------------------------|------------------------------------------|----|--|
| New Reservation                                                                               |                   |                                       |                                          |    |  |
| Campus Services Complex - Building C<br>La Jolia, California, The United States of<br>America | O Available Rooms |                                       |                                          |    |  |
| All day event                                                                                 |                   |                                       |                                          |    |  |
| * > Start<br>06/27/2023 11:00:00 am PDT                                                       |                   |                                       |                                          |    |  |
| * End<br>06/27/2023 12:00:00 pm PDT                                                           | B                 |                                       |                                          |    |  |
| This reservation does not repeat.                                                             | >                 | (                                     | i                                        |    |  |
| Attendees                                                                                     |                   | Click on the Search action to refresh | the rooms for the given search criteria. |    |  |
| Workspace                                                                                     |                   |                                       |                                          |    |  |
| Amenities<br>Select amenities                                                                 | >                 |                                       |                                          |    |  |
| Search                                                                                        |                   |                                       |                                          |    |  |
| w                                                                                             | hen Done          |                                       |                                          |    |  |

#### 3) How to Select Your Reservation

- 1. Select one of the following view options;
  - 1. List Displays spaces with available bookings as tiles

| UCSD Room Reservation                                                                         |   |                                                                                                    | [→ |
|-----------------------------------------------------------------------------------------------|---|----------------------------------------------------------------------------------------------------|----|
| New Reservation                                                                               |   |                                                                                                    |    |
| Campus Services Complex - Building C<br>La Jolla, California, The United States of<br>America | 0 | Available Rooms<br>Q Search                                                                                                    | \$ |
| All day event                                                                                 |   | Floor Plan                                                                                                    |    |
| 06/27/2023 10:15:00 am PDT                                                                    | 2 | 123       ☆       125         Image: Capacity 1       First Floor       Capacity 1         Campus Services Complex - Building C       Campus Services Complex - Building C       Campus Services Complex - Building C         Campus Services Complex - Building C       Campus Services Complex - Building C       Campus Services Complex - Building C | *  |
| Attendees +                                                                                   |   | Book                                                                                                    |    |
| Workspace •<br>Amenities<br><u>Select amenities</u>                                           | > | N-1<br>Capacity 1<br>First Floor<br>Campus Services Complex - Building C<br>&                                                                                                    | *  |
|                                                                                               |   | P-2<br>Capacity 1<br>First Floor<br>Campus Services Complex - Building C<br>&                                                                                                    | *  |

i. Optional – Select the tile for a pop-up window with more details
 1. Open a window to view more information

| C UCSD Room Reservation                                                                       |                                                                                     |     |                                                                                                    | [→ |
|-----------------------------------------------------------------------------------------------|-------------------------------------------------------------------------------------|-----|----------------------------------------------------------------------------------------------------|----|
| New Reservation                                                                               | Optio                                                                               | nal |                                                                                                    |    |
| Campus Services Complex - Building C<br>La Jolla, California, The United States of<br>America | Available Rooms                                                                     |     |                                                                                                    | \$ |
| All day event                                                                                 | 🔁 Floor Plan 🛛 🗮 List 🕞 Availabilit                                                 | ty  |                                                                                                    |    |
| Start 06/27/2023 10:15:00 am PDT                                                              |                                                                                     |     |                                                                                                    |    |
| * End<br>06/27/2023 11:15:00 am PDT 2<br>This reservation does not repeat.                    | Capacity 1<br>First Floor<br>Campus Services Complex - Building C                   | ☆   | Capacity 1<br>First Floor<br>Campus Services Complex - Building C<br>A                                           | \$ |
| Attendees + Layout                                                                            | Book                                                                                |     | Book                                                                                                    |    |
| Morkspace -                                                                                   | N-1<br>Capacity 1<br>First Floor                                                    | ☆   | P-1<br>Capacity 1<br>Einst Elson                                                                                 | \$ |
| Search                                                                                        | Campus Services Complex - Building C<br>&                                           |     | Campus Services Complex - Building C<br>& M P                                                                    |    |
|                                                                                               | P-2<br>Capacity 1<br>First Floor<br>Campus Services Complex - Building C<br>& T - D | ☆   | R-1<br>Capacity 1<br>First Floor<br>Campus Services Complex - Building C<br>Campus Services Complex - Building C | ☆  |
|                                                                                               | Book                                                                                |     | Book                                                                                                    |    |
|                                                                                               | R-2                                                                                 | ☆   | т                                                                                                    | ☆  |

2. Select the **right arrow** to view the location of the space in a floor plan

| CSD Room Reservation                                                                                      |                                                                                                    |          |                                                                                                    | [→ |
|----------------------------------------------------------------------------------------------------|----------------------------------------------------------------------------------------------------|----------|----------------------------------------------------------------------------------------------------|----|
| New Reservation                                                                                           |                                                                                                    | •        |                                                                                                    |    |
| Campus Services Complex - Building C<br>La Jolla, California, The United States of<br>America             | 123 3<br>Campus Sarvices Complex - Building C<br>Fritt Fritor<br>La Jolla, Culifornia, The United States of America<br>Canacity | <b>0</b> |                                                                                                    | *  |
| All day event                                                                                             | layout<br>Your additional description and/or message will be displayed here.                                                    |          |                                                                                                    |    |
| * ▶ Start<br>06/27/2023 10:15:00 am PDT                                                                   |                                                                                                    | 2        |                                                                                                    |    |
| * = End<br>06/27/2023 11:15:00 am PDT<br>This reservation does not repeat.<br>Attendees<br>1_ +<br>Layout | Koom Location                                                                                                    |          | Capacity 1<br>First Floor<br>Campus Services Complex - Building C<br>& () T T . • • •                                                             | Ŷ  |
| Workspace   Amenties Select amenities Search                                                              |                                                                                                    |          | Capacity 1<br>First Floor<br>Campus Services Complex - Building C<br>Campus Services Complex - Building C<br>Campus Services Complex - Building C | *  |
|                                                                                                    | Done                                                                                                    |          | Capacity 1<br>First Floor<br>Campus Services Complex - Building C<br>& () T =                                                                     | *  |
|                                                                                                    | R-2                                                                                                    | ☆ т      |                                                                                                    | \$ |

- UCSD Room Reservation **New Reservation** 0 /ou can pan or zoom on the floor plan Campus Services Complex - Building C La Jolla, California, The United States of America ☆ All day event 06/27/2023 10:15:00 am PDT Reservation ☆ Space Capacity 1 First Floor Campus Services Complex - Building C 06/27/2023 11:15:00 am PDT This reservation does not repeat. & 🖪 🖪 Π 🖯 🕶 - - - -Ы . . . þÒ 1 + 1 F F 10 H Workspace -☆ Amenities Capacity 1 First Floor Campus Ser Select amenities rices Complex - Building C & 🔝 🗖 🖙 🖵 ☆ Capacity 1 First Floor Campus Ser vices Complex - Building C +E. 🚺 🗖 🖙 🖵 R-2 Т ☆ ☆
- 3. Select the **X** to close the pop-up window

2. Floor Plan - Graphically displays available (green) and unavailable (red) bookings

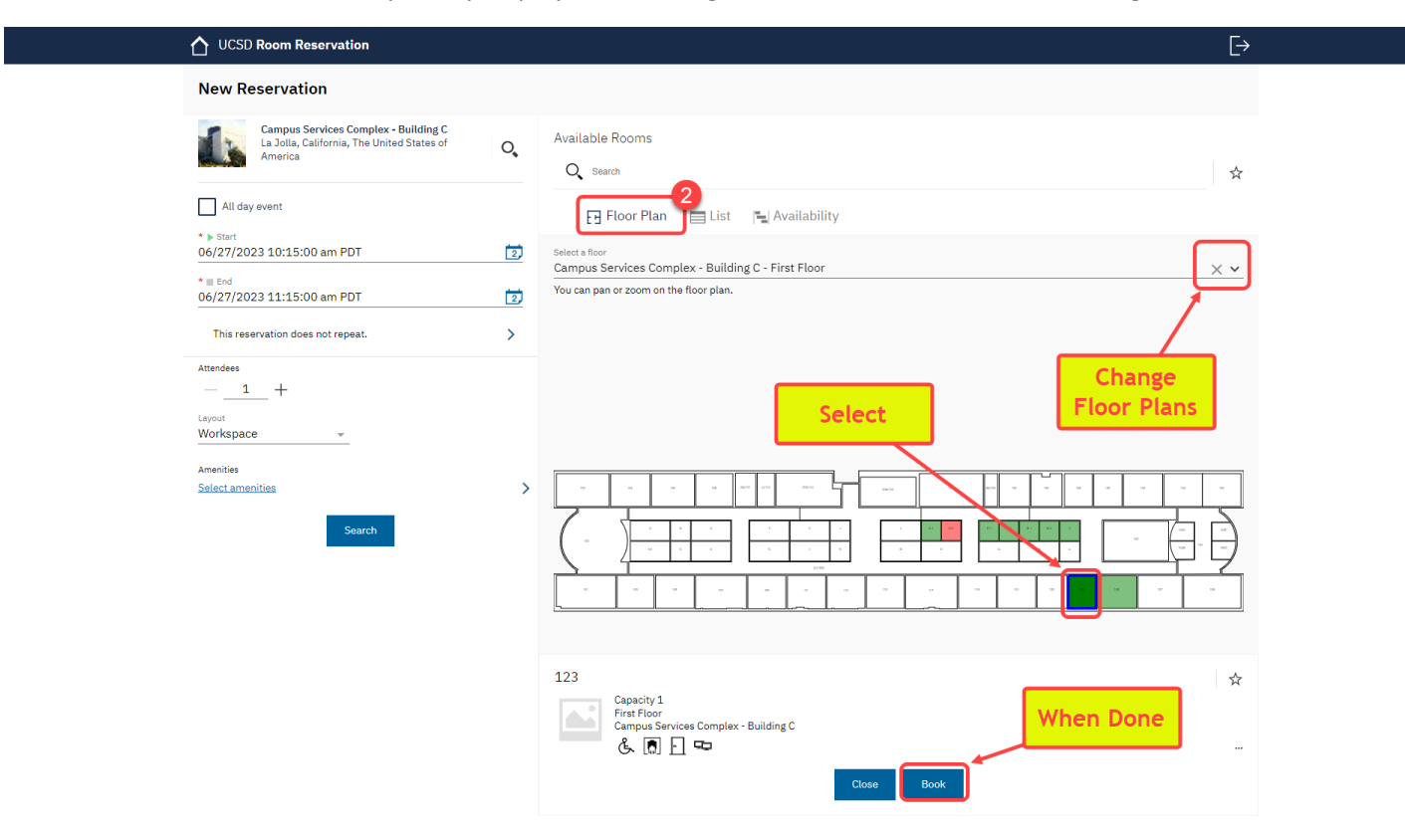

- 3. Availability Display an availability calendar based on your search filter.
  - i. White Available
  - ii. Grey Not Available
  - iii. Teal (Green) Start/End of your booking request
- 2. Select **Book** when you are done

| UCSD Room Reservation                                                                         |    | Ē                                                                                                    |
|-----------------------------------------------------------------------------------------------|----|----------------------------------------------------------------------------------------------------|
| New Reservation                                                                               |    |                                                                                                    |
| Campus Services Complex - Building C<br>La Jolla, California, The United States of<br>America | 0, | Available Rooms                                                                                                    |
| All day event                                                                                 |    | Floor Plan 🔲 List 🕞 Availability                                                                                                    |
| 06/27/2023 10:15:00 am f                                                                      |    | []≮                                                                                                    |
| * ■ End<br>06/27/2023 11:15:00 am PDT                                                         |    | Room (c)         Floor         Capacity         06/27/2023 AM Tuesday         06/27/2023 PM Tuesday           00/27/2023 PM Tuesday         01         02         03         04         05         06         07         08         09         10         11         12         01         02         03         04         05         06 |
| This reservation does not repeat.                                                             | >  | I23 First Floor 1                                                                                                    |
| Attendees                                                                                     |    | 125 First Floor 1                                                                                                    |
| 1 +                                                                                           |    | N-1 First Floor 1                                                                                                    |
| Workspace -                                                                                   |    | N-2 First Floor 1                                                                                                    |
| Amenities<br><u>Select amenities</u>                                                          | >  | P-1 First Floor 1                                                                                                    |
| Search                                                                                        |    | P-2 First Floor 1                                                                                                    |
|                                                                                               |    | R-1 First Floor 1                                                                                                    |
|                                                                                               |    | R-2 First Floor 1                                                                                                    |
|                                                                                               |    | T First Floor 1                                                                                                    |
|                                                                                               |    | 123                                                                                                    |
|                                                                                               |    | Capacity 1<br>First Floor<br>Campus Services Complex - Building C<br>& D 1 12                                                                                                    |
|                                                                                               |    | Close Book                                                                                                    |

#### 4) How to Review before Finalizing the Reservation

- 1. Subject input name of the person or event
- 2. Instruction input is optional
- 3. Activity Description input if required

| UCSD Room Reservation                                                                                                    |                                                                                                    | [->                       |
|----------------------------------------------------------------------------------------------------|----------------------------------------------------------------------------------------------------|---------------------------|
| Reservation Summary                                                                                                    |                                                                                                    | Cancel Create Reservation |
| *Subject<br>Sung Lee - Work                                                                                                    | Booked Rooms                                                                                                    |                           |
| All day event     Start     06/27/2023 03:00:00 am PDT     2     End     06/27/2023 04:00:00 am PDT     2     This reservation does not receat. | <ul> <li>Mold expires in 29:29</li> <li>123 ☆</li> <li>Capacity 1<br/>First Floor<br/>Campus Services Complex - Building C<br/>Workspace layout<br/>Your additional description and/or message will be</li> </ul> | Cancel Room               |
| Instructions<br>Optional - Site Verification                                                                                                    |                                                                                                    | Add another room          |

**Optional** – To book several spaces at the same time, select **Add Another Room**, then repeat **Steps 2 – 5** (as long as the additional reservations use identical dates/times).

#### 5) How to Finalize the Reservation

1. Select Create Reservation – you will be returned to the Workplace Services page

| UCSD Room Reservation                                                                                                    |                                                                                                    |          | [→                        |
|----------------------------------------------------------------------------------------------------|----------------------------------------------------------------------------------------------------|----------|---------------------------|
| Reservation Summary                                                                                                    |                                                                                                    |          | Cancel Create Reservation |
| "Subject<br>Sung Lee - Work                                                                                                    | Booked Rooms           O         Hold expires in 26:33                                                                                                 | Finalize |                           |
| All Gay event     • > Start     06/27/2023 03:00:00 am PDT     1     1     1     1     1     1     1     1     1     1     1     1     1     1     1     1     1     1     1     1     1     1     1     1     1     1     1     1     1     1     1     1     1     1     1     1     1     1     1     1     1     1     1     1     1     1     1     1     1     1     1     1     1     1     1     1     1     1     1     1     1     1     1     1     1     1     1     1     1     1     1     1     1     1     1     1     1     1     1     1     1     1     1     1     1     1     1     1     1     1     1     1     1     1     1     1     1     1     1     1     1     1     1     1     1     1     1     1     1     1     1     1     1     1     1     1     1     1     1     1     1     1     1     1     1     1     1     1     1     1     1     1     1     1     1     1     1     1     1     1     1     1     1     1     1     1     1     1     1     1     1     1     1     1     1     1     1     1     1     1     1     1     1     1     1     1     1     1     1     1     1     1     1     1     1     1     1     1     1     1     1     1     1     1     1     1     1     1     1     1     1     1     1     1     1     1     1     1     1     1     1     1     1     1     1     1     1     1     1     1     1     1     1     1     1     1     1     1     1     1     1     1     1     1     1     1     1     1     1     1     1     1     1     1     1     1     1     1     1     1     1     1     1     1     1     1     1     1     1     1     1     1     1     1     1     1     1     1     1     1     1     1     1     1     1     1     1     1     1     1     1     1     1     1     1     1     1     1     1     1     1     1     1     1     1     1     1     1     1     1     1     1     1     1     1     1     1     1     1     1     1     1     1     1     1     1     1     1     1     1     1     1     1     1     1     1     1     1     1     1     1     1     1     1     1     1     1     1     1     1 | 123   ☆<br>Capacity 1<br>First Floor<br>Rompus Services Complex - Building C<br>Workspace layout<br>Your additional description and/or message will be | ý. 🗊 🗋 🕶 | Cancel Room               |
| Instructions<br>Optional - Site Verification                                                                                                    | [                                                                                                    | Add Room | Add another room          |

# Modify/Cancel a Booking with Reservation Summary

#### 1) How to navigate to Workplace Services Reserve App

- 1. Go to <u>Workplace Services</u> and look for your Reservation tile below the row of apps.
- 2. If you have many reservations and cannot see the one you want, select Show More

| cannot d                       | letect your location. Using your prin<br>Campus Services Complex<br>La Jolla, California, The United St | mary location:<br>- Building C<br>rates of America |                                                    |                           |                                                                          |             |
|--------------------------------|----------------------------------------------------------------------------------------------------|----------------------------------------------------|----------------------------------------------------|---------------------------|--------------------------------------------------------------------------|-------------|
|                                | Change location                                                                                         |                                                    |                                                    | -                         |                                                                          |             |
|                                |                                                                                                    |                                                    | <∱→<br>↓                                           | $\odot$                   | R                                                                        |             |
|                                | Reserve                                                                                                 | Request Service                                    | Move Me                                            | Locate                    | Work Location                                                            |             |
|                                | Find a space, check availability<br>for selected groups and spaces<br>Find out more                     | See a problem?<br>Need help?<br>Need a repair?     | Find a space<br>View floor plans<br>Request a move | Find people<br>Find rooms | Report Work Arrangement<br>Report Locations<br>Review Work Location Data |             |
| nis Mo<br><b>WED</b><br>JUN 28 | nth's Reservations                                                                                      |                                                    |                                                    |                           |                                                                          | Show more > |
|                                | 123<br>First Floor<br>Campus Services Complex                                                           |                                                    |                                                    |                           |                                                                          |             |

3. Shift through the months by selecting the arrows.

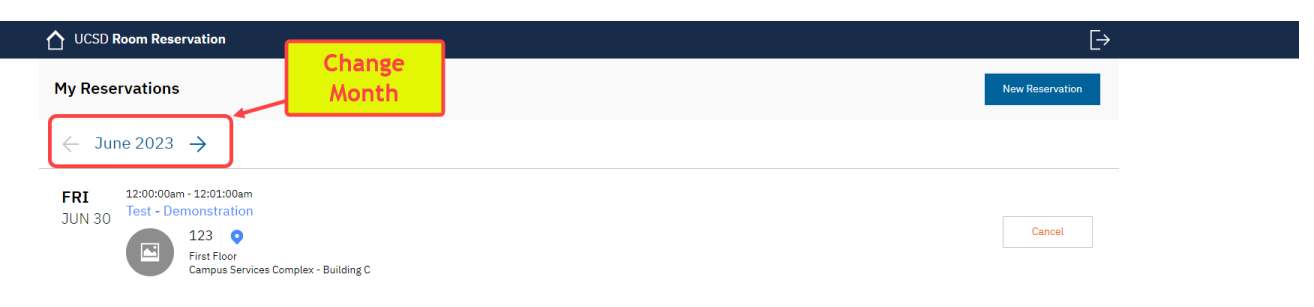

#### 2) How to Modify Existing Reservation

1. Select the tile of the existing reservation

| ÷                                            |                                                    | ÷                                              | <b>^</b>                                           |                           |                                                                          |        |
|----------------------------------------------|----------------------------------------------------|------------------------------------------------|----------------------------------------------------|---------------------------|--------------------------------------------------------------------------|--------|
|                                              |                                                    | $\square$                                      | <,<br>↓                                            | $\bigcirc$                | (*)                                                                      |        |
| Res                                          | serve                                              | Request Service                                | Move Me                                            | Locate                    | Work Location                                                            |        |
| Find a space, o<br>for selected gr<br>Find c | check availability<br>roups and spaces<br>out more | See a problem?<br>Need help?<br>Need a repair? | Find a space<br>View floor plans<br>Request a move | Find people<br>Find rooms | Report Work Arrangement<br>Report Locations<br>Review Work Location Data |        |
| This Month's Reserv                          | vations                                            |                                                |                                                    |                           |                                                                          | Channe |

- 2. Modify as needed
  - A. Subject Name of person
  - B. Start/End of your booking schedule
  - C. Instruction if needed
  - D. Activity Description if required for this booked and as needed
  - E. Add Another Room
  - F. Cancel Room to remove the booking

Note: You will notice that the cancel option is available at each step

| Reservation Summary Cancel Update Reservation     "subject   Sung - Demonstration     All day event   • Start   • Start   • Start   • Op(28/2023 01:00:00 am PDT   • End   • Cancel Rooms   • This reservation does not repeat.     • Instructions   Optional - Demonstration     • Instructions     • Optional - Demonstration     • Instructions     • Optional - Demonstration     • Instructions     • Optional - Demonstration     • Optional - Demonstration     • | UCSD Room Reservation                                                                                                    |                                                                                                    | [->                       |
|----------------------------------------------------------------------------------------------------|----------------------------------------------------------------------------------------------------|----------------------------------------------------------------------------------------------------|---------------------------|
| • Subject       Demonstration         • Mil day event       123 ★         • Start       Coj/28/2023 12:00:00 am PDT         06/28/2023 01:00:00 am PDT       Image: Complex - Building C Workspace layout         This reservation does not repeat.       >         Instructions       Captional - Demonstration                                                                                                    | Reservation Summary                                                                                                    |                                                                                                    | Cancel Update Reservation |
| All day event       123 ★            • Start<br>06/28/2023 12:00:00 am PDT         120         • Def/28/2023 01:00:00 am PDT         120         • This reservation does not repeat.         • Formation           Lastrong Services Complex - Building C<br>Workspee layout         Vour additional description and/or message will be           & End         Cancel Room             Def/28/2023 01:00:00 am PDT           Def           Cancel Room             This reservation does not repeat.           P           Cancel Room                                                                                                    | *Subject<br>Sung - Demonstration                                                                                                    | Booked Rooms                                                                                                    |                           |
| Instructions<br>Optional - Demonstration                                                                                                    | All day event           ▶ Start           06/28/2023 12:00:00 am PDT           ■ End           06/28/2023 01:00:00 am PDT           This reservation does not repeat. | 123 ☆ Capacity 1 First Floor Campus Savies Complex - Building C Workspace layout Your additional description and/or message will be | Cancel Room               |
|                                                                                                    | Instructions<br>Optional - Demonstration                                                                                                    |                                                                                                    |                           |

#### 3) How to Finalize Modification to the Existing Reservation

1. Select Update Reservation – you will be returned to the Workplace Services page

| UCSD Room Reservation                             |                                                                                                    | E                         |
|---------------------------------------------------|----------------------------------------------------------------------------------------------------|---------------------------|
| Reservation Summary                               |                                                                                                    | Cancel Update Reservation |
| *Subject<br>Sung - Demonstration<br>All day event | Booked Rooms<br>123 ☆<br>Capacity 1<br>First Floor<br>Capacity 1<br>First Floor<br>Workspace layout<br>Your additional description and/or message will be | Cancel Room               |
| This reservation does not repeat.                 |                                                                                                    | Add another room          |
| Instructions Optional - Demonstration             |                                                                                                    |                           |